# CHICAGO

# VACCINES FOR CHILDREN PROGRAM NEWS BULLETIN

## Chicago Department of Public Health – Immunization Program

Issue Number 6: March 29, 2019

HEALTHY

CHICAGO

CHICAGO DEPARTMENT OF PUBLIC HEALTH

The news bulletin serves to keep you aware of emerging VFC program, vaccine and vaccinepreventable disease updates.

## In This Issue

- 2019 VFC Regional Meeting Reminder
- 2019 VFC Re-Enrollment Reminder
- National Infant
   Immunization Week

Reminder: It's still flu season! Keep administering flu vaccine to protect your patients.

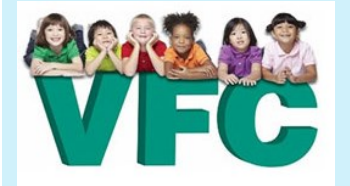

# **2019 VFC Regional Meetings**

# Reminder to register by May 1st !

WHEN AND WHERE: All meetings will begin at 8:30 am and end at 12:30 pm. Starting at 8:00 am participants can check-in, enjoy a continental breakfast, and meet with pharmaceutical representatives and other organizations. See meeting dates and locations in the table below.

## HOW TO REGISTER:

- Please go to <u>https://chicagovfc.eventbrite.com</u>
- Enter the password: chicagovfc to register by May 1, 2019.
- Each attendee should register for only one meeting and changes should be updated in Eventbrite **by the attendee**. In the event of duplicate registration, only the latest registration will be valid.
- Each attendee must use a unique email address, please do not use an email address shared by your clinic. Attendees must register <u>prior</u> to the meeting.
- Please email <u>Chicagovfc@cityofchicago.org</u> with any questions.

| MEETING DATES AND LOCATIONS |                                                                    |                                                                          |  |
|-----------------------------|--------------------------------------------------------------------|--------------------------------------------------------------------------|--|
| Date                        | Location                                                           | Parking                                                                  |  |
| Thursday,<br>April 11th     | Wilbur Wright College (Theatre)<br>4300 N Narragansett Ave         | Free parking in multi-level garage                                       |  |
| Wednesday,<br>April 24th    | Truman College (Theatre)<br>1145 W Wilson Ave                      | Free parking in multi-level garage. Enter<br>from Racine Ave. off Wilson |  |
| Wednesday,<br>May 1st       | Arturo Velasquez Institute (Conference Ctr.)<br>2800 S Western Ave | Free parking in lots North and South of building                         |  |
| Wednesday,<br>May 8th       | Wilbur Wright College (Theatre)<br>4300 N Narragansett Ave         | Free parking in multi-level garage                                       |  |
| Wednesday,<br>May 15th      | Richard J. Daley College (Theatre)<br>7500 S Pulaski Rd            | Free parking in Student Lot accessed off<br>of 76th St at Pulaski        |  |
| Wednesday,<br>May 29th      | Malcolm X College (Theatre)<br>1900 W Jackson Blvd                 | Free parking in multi-level garage                                       |  |

# **2019 VFC Program Re-Enrollment**

Reminder to complete re-enrollment in I-CARE by 4/15/19. Please get started as soon as possible!

# General instructions:

- Re-enrollment involves completing the VFC Enrollment Form in I-CARE and printing, signing and submitting the Provider Agreement to the Chicago VFC Program.
- The Provider Agreement must be signed by the Medical Director and returned to the Chicago VFC Program via email <u>chicagovfc@cityofchicago.org</u> or fax 312.746-6220. The Provider Agreement is the only document that must be printed and submitted to the VFC Program. All additional information is captured directly in I-CARE.

Step by step instructions for completing re-enrollment are included as an attachment to this bulletin. For all re-enrollment questions please contact the Vaccine Management Unit at chicagovfc@cityofchicago.org.

# National Infant Immunization Week is April 27th— May 4th

<u>National Infant Immunization Week</u> is coming up! Keep an eye out for resources your clinic can use during this week and beyond in an upcoming bulletin. In the meantime, consider brainstorming activities your clinic can conduct to celebrate

this occasion and spread messages on the importance of infant immunizations!

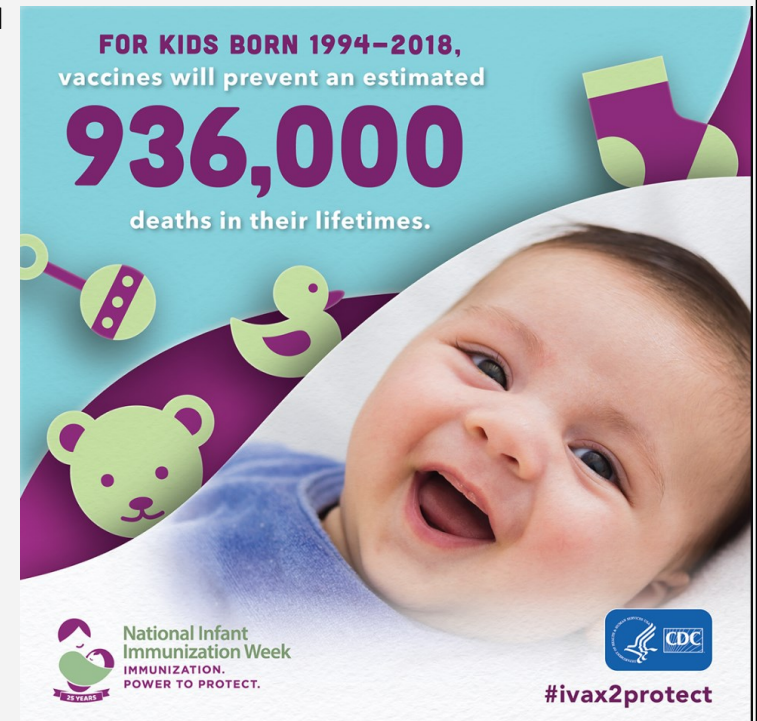

# Next up for the Chicago VFC Program:

Over the next several months we will be working hard to process your re-enrollments and kick-off the 2019 VFC regional meetings!

# **Contact Us:**

**Primary Contact Method:** <u>ChicagoVFC@cityofchicago.org</u> Please use this email for all general VFC inquiries and issues including those related to vaccine orders and temperature excursions.

## **Program Questions:**

Felicia Fredricks, Vaccines for Children Program Manager 312-746-6050 Felicia.Fredricks@cityofchicago.org

#### **Clinical Questions:**

Dr. Marielle Fricchione, Immunization Program Medical Director Marielle.Fricchione@cityofchicago.org

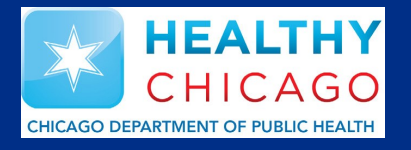

#### Instruction for Completing 2019 VFC Re-enrollment

Before you load the enrollment form in I-CARE, it will be helpful for you to have the following information available:

- The National Provider Identifier (NPI) for the facility/clinic
- The number of providers (MD, DO, NP, PA and Pharmacist) who prescribe VFC vaccine
- The medical license number and National Provider Identifier (NPI) for each provider (MD, DO, NP, PA and Pharmacist) who prescribes VFC vaccine
- The number of children who received vaccinations, by age group (<1, 1-6, and 7-18) and eligibility status in 2018. This includes both VFC-eligible and non VFC-eligible (CHIP, privately insured) children. I-CARE will populate this information based on the doses administered data reported to I-CARE through an interface with an electronic medical/health record or through direct data entry. Please review this information and update as needed.

#### Step 1: Log into I-CARE.

#### Step 2: Click on "Clinic" from the menu on the left side of your screen.

| Illinois Comprehensive Automated<br>Immunization Registry Exchange | Welcome to I-CARE! The Illinois Department of Public Health developed the Illinois Comprehensive Automated Immunization Registry Exchang |
|--------------------------------------------------------------------|----------------------------------------------------------------------------------------------------|
| 🏠 Home                                                             | New users start here                                                                                                    |
| 🝰 Patients                                                         |                                                                                                    |
| ≫ Patient Merge                                                    | News and Announcements Immunization Schedules Immunization Links Contacts                                                                |
| 🚊 Clinic                                                           |                                                                                                    |
| + Vaccines                                                         | CRITICAL!  Weekly I-CARE Maintenance at 4:30 This Afternoon                                                                              |
| Reports                                                            | Weekly I-CARE maintenance is scheduled for 4:30 this afternoon. I-CARE will be temporarily unavailable while we perform an               |
| 🌽 Settings                                                         | We apologize for the inconvenience.                                                                                                    |
| () About I-CARE                                                    | I-CARE Support                                                                                                    |
|                                                                    | Published 33 minutes and                                                                                                    |

#### Step 3: Click the 2019 link next to VFC Enrollment.

| View a different Clinic  View a different Clinic  Clinic Appointments Reports Employees  Employee Search  Account Search  Account  Account  Account  Acc       | Search for Clinic or Group name |  |  |  |  |
|----------------------------------------------------------------------------------------------------|---------------------------------|--|--|--|--|
| Clinic Appointments Reports Employees  Employee Search  Account Search  Account  Account Search  Account  Acco |                                 |  |  |  |  |
| Change My Clinic Chinic ID: 193 Clinic Name: IMMUNIZATION PROGRAM AT WSCDC Clinic Group: CHICAGO DEPARTMENT OF PUBLIC HEALTH - GROUP Address: 2100 W OGDEN AVE                                                                                                    |                                 |  |  |  |  |
| Clinic ID: 193 Clinic Name: IMMUNIZATION PROGRAM AT WSCDC Clinic Group: CHICAGO DEPARTMENT OF PUBLIC HEALTH - GROUP Address: 2160 W OGDEN AVE                                                                                                    | 2                               |  |  |  |  |
| Address: 2160 W OGDEN AVE                                                                                                    |                                 |  |  |  |  |
| KM 302<br>CHICAGO, IL 60612-4219<br>County: COOK<br>✓ Jurisdiction County: COOK ✓ Region: CHICAGO/COOK CO REGION - 08                                                                                                    |                                 |  |  |  |  |
| Phone Number: 312-746-5385<br>Fax Number: 312-746-6220<br>Contact Name: CORRAL, LUZ<br>Contact E-mail: chicagovfc@cityofchicago.org                                                                                                    |                                 |  |  |  |  |
| VFC PIN Number: C05000<br>VFC Status: Active<br>VFC Enrollment: • 2017 Complete<br>• 2018 Complete<br>• 2019 NOT STARTED                                                                                                    |                                 |  |  |  |  |
| Original VFC Date: 11/25/2095<br>Current VFC Date: 08/01/2018<br>VFC Ordering: I-CARE Orders (Phase 1)<br>VFC Direct Ship: Yes<br>VFC Order Hold: No                                                                                                    |                                 |  |  |  |  |

#### Step 4: Once the VFC enrollment form has loaded, complete all required fields indicated by a red asterisk.

**Step 5: Complete and submit the Provider Agreement.** To open the Provider Agreement, click on the VFC Provider Agreement hyperlink. Once opened, you can download and print the Provider Agreement. Next, the Medical Director or equivalent must review, date, and sign the Provider Agreement.

The completed Provider Agreement can be scanned and emailed to <u>ChicagoVFC@cityofchicago.org</u> or faxed to the Vaccine Management Unit at 312-746-6220. On I-CARE, indicate the Provider Agreement has been completed and returned by checking off the corresponding box. This is the only form that must be printed and returned directly to the VFC Program. All additional information is captured directly in I-CARE.

| Requirements: | The Medical Director or equivalent has printed, signed, and returned the VFC Provider Agreement. *                                                                                                |  |
|---------------|----------------------------------------------------------------------------------------------------|--|
|               | Provider has read and understands the VFC Eligibility Policy. *                                                                                                    |  |
|               | Provider has read and understands the <u>Medicaid Fraud and Abuse Policy</u> . *                                                                                                    |  |
|               | Provider has read and understands the <u>Vaccine Loss and Replacement Policy</u> . *                                                                                                    |  |
| Optional:     | May we list your clinic on the IDPH VFC Provider Search website at <a href="http://vfc.illinois.gov/search/">http://vfc.illinois.gov/search/</a> as a resource for parents needing immunizations? |  |
|               | Yes No *                                                                                                    |  |
|               | May we list your clinic on the IDPH website as a resource for parents needing CHIP (Title 21) vaccinations?<br>$\odot$ Yes $~\bigcirc$ No *                                                       |  |
|               |                                                                                                    |  |

Step 6: Review the VFC Eligibility Policy, Medicaid Fraud and Abuse Policy, and Vaccine Loss and Replacement Policy by clicking on the hyperlinks. Indicate each policy has been read and is understood by checking off the corresponding box.

| Requirements: | The Medical Director or equivalent has printed, signed, and returned the VFC Provider Agreement. *                                                            |  |
|---------------|----------------------------------------------------------------------------------------------------|--|
|               | Provider has read and understands the VFC Eligibility Policy. *                                                                                               |  |
|               | Provider has read and understands the <u>Medicaid Fraud and Abuse Policy</u> . *                                                                              |  |
|               | Provider has read and understands the <u>Vaccine Loss and Replacement Policy</u> . *                                                                          |  |
| Optional:     | Is May we list your clinic on the IDPH VFC Provider Search website at <u>http://vfc.illinois.gov/search/</u> as a resource for parents needing immunizations? |  |
|               | • Yes No *                                                                                                    |  |
|               | May we list your clinic on the IDPH website as a resource for parents needing CHIP (Title 21) vaccinat                                                        |  |

Step 7: Once all fields are completed, click on "Change Status" button at the bottom of the enrollment form.

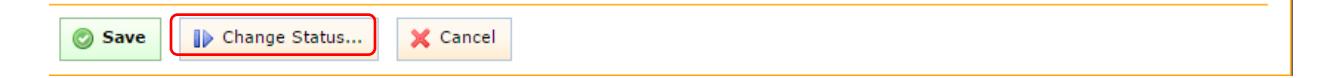

Step 8: Select "requested" from the drop-down menu, then click "Save" at the bottom of the enrollment form. Notifications of status changes are emailed to the clinic's VFC contact(s) in I-CARE and to the I-CARE user who submitted the status change.

| Current Status:<br>Status Date: | Draft NOTE: Must change status to "Requested" to submit enrollment<br>02/21/2017                  |
|---------------------------------|---------------------------------------------------------------------------------------------------|
| New Status:                     | Requested TStatus change effective when record is saved.                                          |
| Status Comments:                | <u>02/21/2017 01:36 PM -</u><br>TEST                                                              |
| Add Comment:                    | NOTE: Your name and the current date/time will be automatically included with each Comment added. |
| Save Cancel                     |                                                                                                   |

Note: You can save your work at any time by clicking the "Save" button at the bottom of the enrollment form. If you leave your enrollment form in "draft" status, it will not be reviewed. If you are ready to submit, please place it in "requested" status.

Once the enrollment form has been set to the "requested" status and saved, the Chicago VFC Program will assess for completeness and change the status to "review" or "complete." If marked as "review", VFC Program staff will describe what additional information or edits are needed. If this occurs, please make appropriate changes and re-submit the form by selecting, "requested."

Re-enrollment is finished when the VFC Program staff change the status to "complete." Notifications of status changes are emailed to the clinic's VFC contact(s) in I-CARE and to the I-CARE user who submitted the status change.

Contact the Vaccine Management Unit at 312-746-5385 or <u>Chicagovfc@cityofchicago.org</u> with any questions.